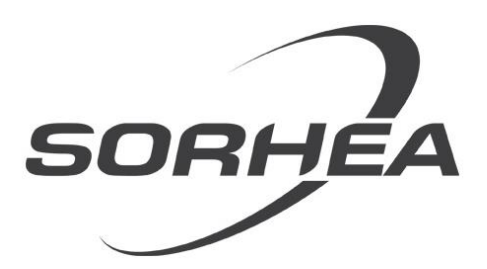

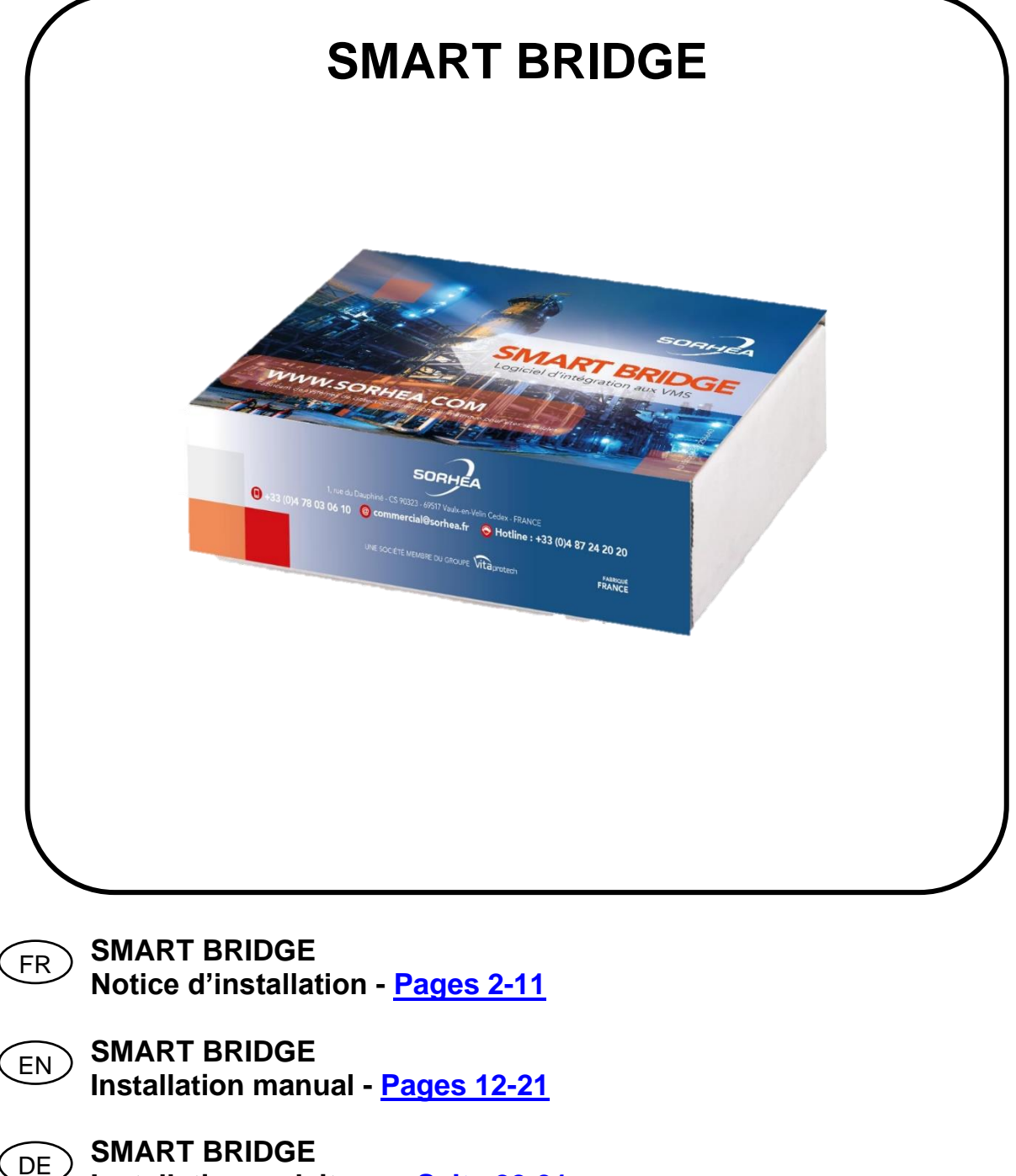

# SOMMAIRE

| 1 | GENERALITES                   | 3  |
|---|-------------------------------|----|
| 2 | INSTALLATION DU LOGICIEL      | 4  |
| 3 | CONFIGURATION DES EQUIPEMENTS | 6  |
| 4 | CONFIGURATION DES EVENEMENTS  | 8  |
| 5 | HISTORIQUE                    | 9  |
| 6 | CARACTERISTIQUES TECHNIQUES   | 10 |
| 7 | REFERENCES DU PRODUIT         | 10 |

#### **1 GENERALITES**

Les dispositifs de détection d'intrusion, comme le G-FENCE, la MAXIRIS et ONETRACK, doivent pouvoir transmettre les événements de détection à un VMS : (ex : XProtect). Étant donné que chaque VMS utilise différentes méthodes pour recevoir des événements et que chaque dispositif de détection peut générer de nombreux événements différentes, il n'y avait pas de solution simple pour effectuer cette tâche. C'est là que le SmartBridge entre en jeu.

Le SmartBridge est un produit logiciel permettant aux dispositifs de détection de signaler des événements d'alarme à différents VMS. Ce logiciel est installé sur la même machine que le VMS et fait office de pont entre le dispositif de détection et le VMS.

Avec le SmartBridge, il est possible de se connecter à des appareils de détection et de découvrir automatiquement tous les événements disponibles. Ces événements peuvent ensuite être configurés dans le VMS

## 2 INSTALLATION DU LOGICIEL

Le SmartBridge est fourni sous forme de package d'installation qui doit être installé sur la machine Windows exécutant le VMS.

Pour installer SmartBridge :

- 1. Lancer l'exécutable SetupSmartBridge.exe pour commencer le processus d'installation.
- 2. Sélectionner le langage puis cliquer sur « OK » :

| 😼 Select Language |         |            |          |  |  |  |  |
|-------------------|---------|------------|----------|--|--|--|--|
| Language:         | Francai | 8          | <b>T</b> |  |  |  |  |
|                   |         | <u>0</u> K | Cancel   |  |  |  |  |

- 3. Spécifier à quel VMS le SmartBridge se connectera puis cliquer sur « OK » :
- 4. Sélectionner le mode d'activation et cliquer sur « Activate » :

| Activation                                                             | $\times$ |                                                                          |
|------------------------------------------------------------------------|----------|--------------------------------------------------------------------------|
| Activate Product     Machine Code:     910988BADC     Activation Code: |          | Rentrer la clé<br>d'activation de<br>licence pour activer<br>une licence |
| C Activate 30 Days Trial                                               |          | — Période d'essai<br>de 30 jours                                         |
| Cancel                                                                 | tivate   |                                                                          |

<u>**Remarque**</u>: Pour obtenir le code d'activation, contacter le service Hotline SORHEA au 04.78.03.06.10. Il vous sera demandé par l'opérateur de fournir votre numéro de série et votre « Machine Code ». Ces informations sont essentielles à l'activation du logiciel.

5. Poursuivre l'installation de SmartBridge, cliquer sur « Next » :

SORHEA

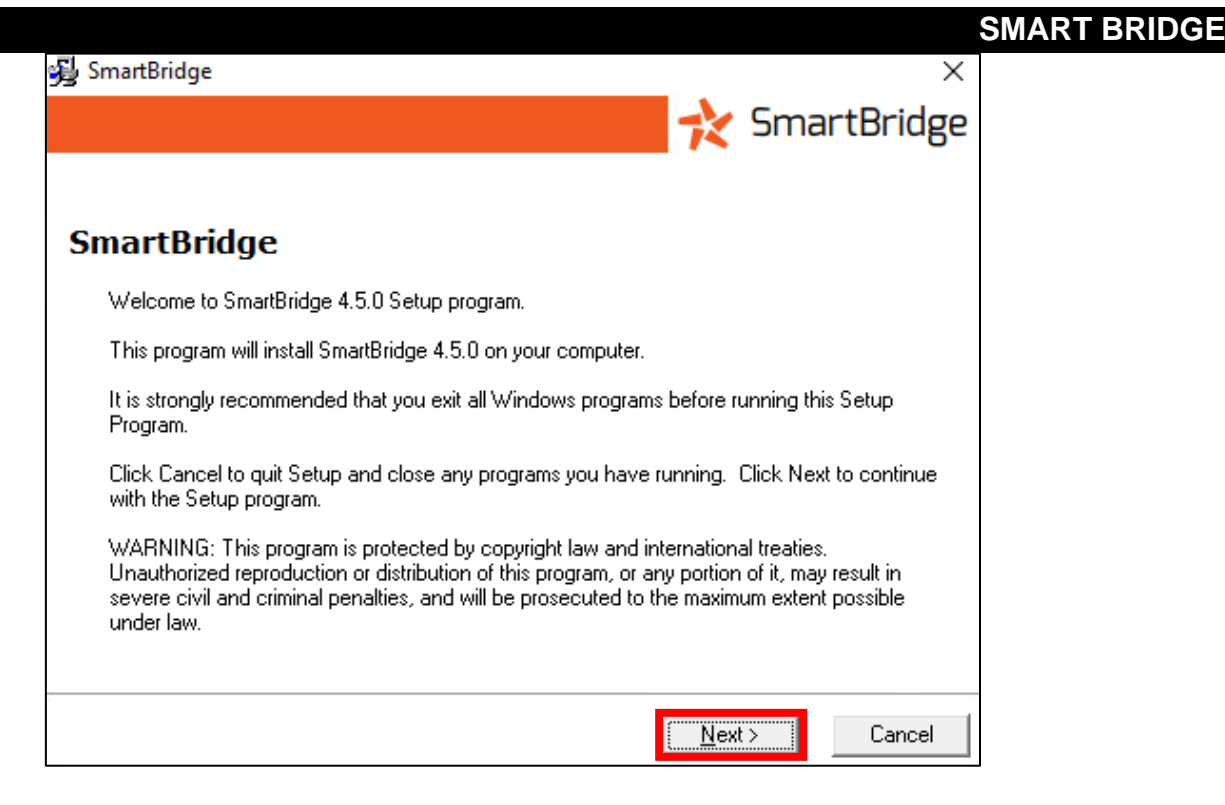

6. Cliquer sur « Finish » pour terminer l'installation :

| 😼 SmartBridge                                      |                | ~        | ×       |
|----------------------------------------------------|----------------|----------|---------|
|                                                    |                | ★ Smar   | tBridge |
|                                                    |                |          | 0       |
| Installation Completed                             |                |          |         |
| SmartBridge has been successfully installed.       |                |          |         |
| Press the Finish button to exit this installation. |                |          |         |
|                                                    |                |          |         |
|                                                    |                |          |         |
|                                                    |                |          |         |
|                                                    |                |          |         |
|                                                    | < <u>B</u> ack | <u> </u> | Cancel  |

7. Cliquer sur « Ok » pour redémarrer l'ordinateur :

| Install                                                                                                    | ×      |  |  |  |  |  |  |
|----------------------------------------------------------------------------------------------------|--------|--|--|--|--|--|--|
| This system must be restarted to complete the<br>installation. Click the OK button to restart this<br>computer. Press Cancel to return to Windows<br>without restarting. |        |  |  |  |  |  |  |
| OK                                                                                                    | Cancel |  |  |  |  |  |  |

#### **3 CONFIGURATION DES EQUIPEMENTS**

Pour configurer SmartBridge :

SORHEA

- 1. Lancer le configurateur SmartBridge depuis le raccourci bureau.
- 2. Cliquer sur le bouton « Options » :

| 🔀 Smart Bridge Con |          | _    |              | ×    |            |   |         |        |
|--------------------|----------|------|--------------|------|------------|---|---------|--------|
| VMS Connecté       |          |      |              |      | $\bigcirc$ |   |         | v4.5.0 |
| Appareil           | Adresse  | Port | Nb de Canaux | État |            |   |         |        |
|                    |          |      |              |      |            |   |         |        |
|                    |          |      |              |      |            |   |         |        |
|                    |          |      |              |      |            |   |         |        |
|                    |          |      |              |      |            |   |         |        |
| Aigutor            | Summing  | Éuź  | nomonto      | l    | Ontion     |   | Courses | mler   |
| Ayouter            | Supprmer | Eve  | inements Jo  | umai | Option     | S | Sauvega | irder  |

- 3. Spécifier les paramètres requis pour la connexion au VMS (port, nom d'utilisateur, mot de passe).
  - VMS Milestone :

| Options                                        | ×          |                                                           |
|------------------------------------------------|------------|-----------------------------------------------------------|
| Langue:                                        | Francais ~ | Langage de SmartBridge                                    |
| Port Analytics Events:<br>Port Generic Events: | 9090 -     | Port Analytics Events<br>Milestone<br>Port Generic Events |
| ОК                                             | Annuler    | Milestone                                                 |

4. Cliquer sur le bouton « Ajouter » afin d'ajouter un nouvel équipement :

| 🔀 Smart Bridge Configurator — |           |      |              |      |            |  |   | $\times$ |
|-------------------------------|-----------|------|--------------|------|------------|--|---|----------|
| VMS Connecté                  |           |      |              |      | $\frown$   |  |   | v4.5.0   |
| Appareil                      | Adresse   | Port | Nb de Canaux | État | $\bigcirc$ |  |   |          |
|                               |           |      |              |      |            |  |   |          |
|                               |           |      |              |      |            |  |   |          |
|                               |           |      |              |      |            |  |   |          |
|                               |           |      |              |      |            |  |   |          |
| Ato 1                         | 10        | ÷    |              |      | 0-1        |  | 0 |          |
| Ajouter Mo                    | Supprimer | Eve  | snements Jo  | umal | Options.   |  |   | arder    |

5. Sélectionner le type d'équipement connecté.

6. Spécifier les paramètres de connexion (adresse IP, login, mot de passe, http/https, etc.) et cliquer sur « Suivant »

| Ajouter Appareil |            |                                                        |  |                             | ×             |
|------------------|------------|--------------------------------------------------------|--|-----------------------------|---------------|
| Type:<br>Maxibus | Protocole: | Protocole: Adresse:<br>http $\checkmark$ 192.168.1.128 |  | Nom d'utilisateur:<br>admin | Mot de passe: |
| Annuler          |            |                                                        |  | < Retour                    | Suivant >     |

7. Cliquer sur « Terminer ».

| Ajouter Appareil       |  |                      |          |             |                             | ×             |  |  |  |
|------------------------|--|----------------------|----------|-------------|-----------------------------|---------------|--|--|--|
| Type:<br>Maxibus V     |  | Protocole:<br>http V | Adresse: | Port:<br>80 | Nom d'utilisateur:<br>admin | Mot de passe: |  |  |  |
| Succès: Maxibus Trouvé |  |                      |          |             |                             |               |  |  |  |
| Annuler                |  |                      |          |             | < Retour                    | Teminer       |  |  |  |

Le SmartBridge se connectera automatiquement à l'appareil renseigné, et affichera tous les évènements disponibles.

8. Sélectionner « Sauvegarder » pour enregistrer la configuration.

| 🔁 Smart Bridge Co | 🔀 Smart Bridge Configurator |      |              |          |         |        |        |  |
|-------------------|-----------------------------|------|--------------|----------|---------|--------|--------|--|
| VMS Connecté      |                             |      |              |          |         |        | v4.5.0 |  |
| Appareil          | Adresse                     | Port | Nb de Canaux | État     |         |        |        |  |
| G-FENCE 2400      | 10.15.112.161               | 80   | 1            | Connecté |         |        |        |  |
| Maxibus           | 10.15.112.200               | 80   | 1            | Connecté |         |        |        |  |
|                   |                             |      |              |          |         |        |        |  |
|                   |                             |      |              |          |         |        |        |  |
|                   |                             |      |              |          |         |        |        |  |
| Ajouter M         | odifier Supprimer           | Ēve  | énements J   | oumal    | Options | Sauveg | jarder |  |

#### Remarque :

Il est possible d'ajouter plusieurs équipements afin de recevoir leurs alarmes.

- Le bouton « Ajouter » permet d'ajouter des équipements
- Le bouton « Modifier » permet de modifier l'équipement sélectionné
- Le bouton « Supprimer » permet de supprimer l'équipement sélectionné
- SMARTBRIDGE indique l'état de connexion des différents éléments :

Connecté DÉCONNECTÉ Produit détecté par SmartBridge

Produit non détecté par SmartBridge

#### **4** CONFIGURATION DES EVENEMENTS

Pour afficher les événements disponibles pour un équipements, sélectionner l'appareil dans la liste et cliquer sur le bouton « Événements » :

| 💦 Smart Bridge Cor | 🔀 Smart Bridge Configurator |      |              |          |         |   |  |        |
|--------------------|-----------------------------|------|--------------|----------|---------|---|--|--------|
| VMS Connecté       |                             |      |              |          |         |   |  | v4.5.0 |
| Appareil           | Adresse                     | Port | Nb de Canaux | État     |         |   |  |        |
| G-FENCE 2400       | 10.15.112.161               | 80   | 1            | Connecté |         |   |  |        |
| Maxibus            | 10.15.112.200               | 80   | 1            | Connecté |         |   |  |        |
|                    |                             |      |              |          |         |   |  |        |
|                    |                             |      |              |          |         |   |  |        |
|                    |                             |      |              |          |         |   |  |        |
|                    |                             |      |              |          |         |   |  |        |
|                    |                             |      |              |          |         | - |  |        |
| Ajouter Mo         | odifier Supprimer           | Éve  | énements Jo  | oumal    | Options |   |  | arder  |

#### La fenêtre suivante s'affiche :

| vénements Disponibles                     |                                 |  | × |
|-------------------------------------------|---------------------------------|--|---|
| Nom d'alarme                              | Expression                      |  |   |
| COMMUNICATION_LOST                        | "10000_COMMUNICATION_LOST"      |  | ^ |
| COM1                                      |                                 |  |   |
| <pre>#1 maxiris RX - Zone1 [Addr:1]</pre> |                                 |  |   |
| DEFAULT_12V_RX                            | "11000_DEFAULT_12V_RX"          |  |   |
| DEFAULT_230V_RX                           | "11001_DEFAULT_230V_RX"         |  |   |
| DEFAULT_COM_EXTENDER_RX                   | "11002_DEFAULT_COM_EXTENDER_RX" |  |   |
| CAA_RX                                    | "11003_CAA_RX"                  |  |   |
| AP_RX                                     | "11004_AP_RX"                   |  |   |
| AUX_RX                                    | "11005_AUX_RX"                  |  |   |
| DISQUALIFICATION                          | "11006_DISQUALIFICATION"        |  |   |
| INTRUSION                                 | "11007_INTRUSION"               |  |   |
| DEFAULT_12V_TX                            | "11008_DEFAULT_12V_TX"          |  |   |
| DEFAULT_230V_TX                           | "11009_DEFAULT_230V_TX"         |  |   |
| DEFAULT_COM_EXTENDER_TX                   | "11010 DEFAULT_COM_EXTENDER_TX" |  |   |
| CAA_TX                                    | "11011_CAA_TX"                  |  |   |
| AP_TX                                     | "11012_AP_TX"                   |  |   |
| AUX_TX                                    | "11013_AUX_TX"                  |  |   |
| DEFAULT_SYNC                              | "11014 DEFAULT_SYNC"            |  |   |
| INTRUSION_ZONE_1                          | "11015_INTRUSION_ZONE_1"        |  |   |
| INTRUSION_ZONE_2                          | "11016_INTRUSION_ZONE_2"        |  |   |
| INTRUSION_ZONE_3                          | "11017_INTRUSION_ZONE_3"        |  |   |
| #0 -iia prosure common [                  | 10                              |  | * |

Cet écran répertorie tous les événements d'alarme disponibles sur l'équipement choisi.

Le SmartBridge transmet les alarmes remontées par les équipements jusqu'au VMS.

Pour recevoir les événements dans le VMS, il est nécessaire de les configurer dans le VMS (Generic Events).

#### 5 **HISTORIQUE**

Il est possible dans SmartBridge d'avoir un historique des évènements qui ont été transmis au VMS.

Pour voir les évènements :

1. Dans la fenêtre principale, cliquer sur le bouton « Journal » :

| 🔁 Smart Bridge Con | figurator        |      |              |          |         |        | ×      |
|--------------------|------------------|------|--------------|----------|---------|--------|--------|
| VMS Connecté       |                  |      |              |          |         |        | v4.5.0 |
| Appareil           | Adresse          | Port | Nb de Canaux | État     |         |        |        |
| G-FENCE 2400       | 10.15.112.161    | 80   | 1            | Connecté |         |        |        |
| Maxibus            | 10.15.112.200    | 80   | 1            | Connecté |         |        |        |
|                    |                  |      |              |          |         |        |        |
|                    |                  |      |              |          |         |        |        |
|                    |                  |      |              |          |         |        |        |
| Ajouter Mo         | difier Supprimer | Évé  | nements      | loumal   | Options | Sauveg | arder  |

2. Une fenêtre s'ouvre, affichant les différents évènements :

| Journal                                                                                                    | — |       | $\times$ |
|----------------------------------------------------------------------------------------------------|---|-------|----------|
| mardi 🔁 mars 2022 🗐 🔻                                                                                                    |   |       |          |
| 00:09:12 20000_COMMUNICATION_LOST<br>00:09:43 22000_ENTRY_1<br>00:09:43 22001_ENTRY_2<br>00:09:43 22002_ENTRY_3<br>00:09:43 22003_ENTRY_4<br>00:09:43 22005_ENTRY_6<br>00:09:43 22005_ENTRY_6<br>00:09:43 22005_ENTRY_8<br>00:09:43 22005_ENTRY_8<br>00:09:43 22010_PIR<br>00:09:43 22010_PIR<br>00:09:43 22012_AP<br>00:09:43 22014_INTRUSION<br>00:09:43 22018_CAA_RX<br>00:09:43 22019_AP_RX<br>00:09:43 22019_AP_RX<br>00:09:43 22020_AUX_RX<br>00:09:43 22020_AUX_RX<br>00:09:43 22026_CAA_TX<br>00:09:43 22026_CAA_TX<br>00:09:43 22028_AUX_TX<br>00:09:43 22028_AUX_TX<br>00:09:43 22033_AP<br>00:09:43 22034_AUX<br>00:09:43 22034_AUX<br>00:09:43 22034_AUX<br>00:09:43 22038_AP<br>00:09:43 22038_AP<br>00:09:43 22038_AP<br>00:09:43 22038_AP<br>00:09:43 22038_AP<br>00:09:43 22038_AP |   |       | ^        |
| 00:09:43 24002_AP<br>00:09:43 24003_DISQUALIFICATION                                                                                                    |   |       | ~        |
|                                                                                                    |   | Ferme | r        |

## **6** CARACTERISTIQUES TECHNIQUES

| Système d'exploitation                  | Windows 10 et versions supérieures              |
|-----------------------------------------|-------------------------------------------------|
| Version minimale du MAXIBUS Universel   | Version 3.5.5 et versions supérieures           |
| Produits intégrés via MAXIBUS Universel | Tous les produits compatibles MAXIBUS Universel |
| Produits intégrés en direct             | G-FENCE 2400, GFENCE 600Z, GFENCE 600           |

#### Version V4.5 de SmartBridge :

| VMS compatibles    | Version des VMS<br>minimum requise | Certificats nécessaires pour<br>compatibilité aux VMS |
|--------------------|------------------------------------|-------------------------------------------------------|
| Milestone XProtect | Express+ 2022 R1                   | Aucun certificat nécessaire                           |

#### 7 REFERENCES DU PRODUIT

• Licence SMART BRIDGE.

Réf: 48752005

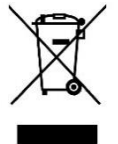

Conformément aux directives européennes sur l'environnement, ce produit ne doit pas être jeté mais recyclé dans une filiale appropriée.

# CONTENTS

| 1 | GENERALITIES             | 12 |
|---|--------------------------|----|
| 2 | SOFTWARE INSTALLATION    | 13 |
| 3 | EQUIPMENTS CONFIGURATION | 15 |
| 4 | EVENTS CONFIGURATION     | 17 |
| 5 | EVENT LOGS               | 18 |
| 6 | TECHNICAL FEATURES       | 19 |
| 7 | PRODUCT REFERENCES       | 19 |

## **1 GENERALITIES**

Perimeter intrusion detection systems, like the G-FENCE, the MAXIRIS and OTRACK, often need to forward the detection events to a VMS (ex: XProtect). Because each VMS uses different methods to receive events, and because each detection device can generate a lot of different events, there is no easy solution to perform this task. This is where the SMART BRIDGE comes into play.

The SMART BRIDGE is a software product allowing detection devices to signal alarm events to different VMS. This software is installed on the same machine as the VMS and act as a bridge between the detection device and the VMS.

With the SMART BRIDGE, it's possible to connect to detection devices and discover all the available events automatically. Those events can then be configured in the VMS.

### 2 SOFTWARE INSTALLATION

The SmartBridge comes as an installer package that must be installed on the Windows machine running the VMS.

To install SmartBridge:

- 1. Launch the SetupSmartbridge.exe executable to begin the installation process
- 2. Select the language and click on "OK":

| 😼 Select Lang | uage    |            | Х      |
|---------------|---------|------------|--------|
| Language:     | English |            | •      |
|               |         | <u>0</u> K | Cancel |

- 3. Specify which VMS the SmartBridge will connect to and click on "OK":
- 4. Select the activation mode and click "Activate":

| Activation               | ×        |                                                              |
|--------------------------|----------|--------------------------------------------------------------|
| Activate Product         |          | Enter the license<br>activation key to<br>activate a license |
| Machine Code: 910988BADC |          |                                                              |
| Activation Code:         |          |                                                              |
| C Activate 30 Days Trial |          | 30-day trial period                                          |
| Cancel                   | Activate |                                                              |

**NOTA:** To obtain the « Activation code », it is required to contact the after-sell service of SORHEA +33 478.030.610. An operator will ask the « Machine code » and the SmartBridge serial number. This informations are essential to the software activation.

5. Continue with SmartBridge installation, click on "Next":

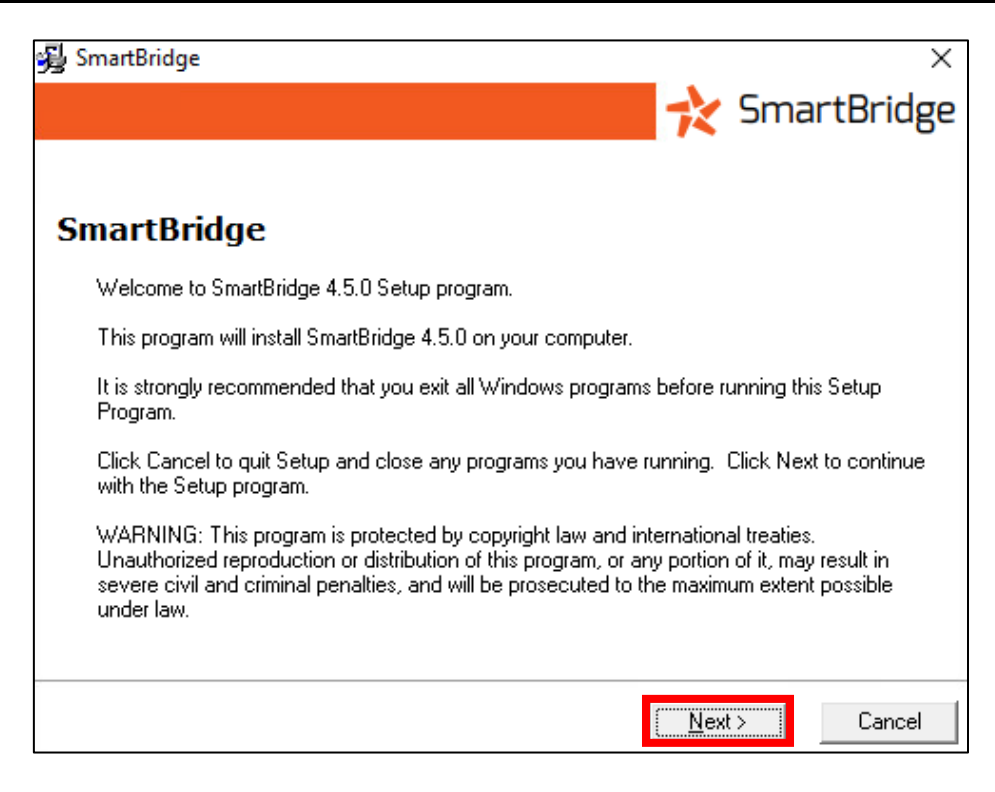

6. Click on "Finish" to complete the installation:

| 😼 SmartBridge                                      |                |                      | ×     |
|----------------------------------------------------|----------------|----------------------|-------|
|                                                    |                | 놙 SmartB             | ridge |
|                                                    |                |                      |       |
| Installation Completed                             |                |                      |       |
| SmartBridge has been successfully installed.       |                |                      |       |
| Press the Finish button to exit this installation. |                |                      |       |
|                                                    |                |                      |       |
|                                                    |                |                      |       |
|                                                    |                |                      |       |
|                                                    |                |                      |       |
|                                                    | < <u>B</u> ack | [ <u>F</u> inish≻] C | ancel |

7. Click "Ok" to restart the computer:

| Install                                                                                               | ×                                                                             |
|----------------------------------------------------------------------------------------------------|-------------------------------------------------------------------------------|
| This system must be res<br>installation. Click the OK<br>computer. Press Cance<br>without restarting. | started to complete the<br>6 button to restart this<br>I to return to Windows |
| ОК                                                                                                    | Cancel                                                                        |

#### **3 EQUIPMENTS CONFIGURATION**

To configure the SmartBridge:

- 1. Launch the SmartBridge configurator from the desktop shortcut.
- 2. Click the « Options » button :

| <u> S</u> Smart Bridge Con | nfigurator  |      |               |       |         | - |     | ×      |
|----------------------------|-------------|------|---------------|-------|---------|---|-----|--------|
| VMS Connected              |             |      |               |       |         |   |     | v4.5.0 |
| Device                     | Address     | Port | Channel Count | State |         |   |     |        |
|                            |             |      |               |       |         |   |     |        |
|                            |             |      |               |       |         |   |     |        |
|                            |             |      |               |       |         |   |     |        |
|                            |             |      |               |       |         |   |     |        |
| Add                        | Edit Delete | E    | ivents        | ogs   | Options |   | Sav | е      |

- 3. Specify the parameters required for connection to the VMS (port, username, password). Refer to the selected VMS technical documentation.
  - VMS Milestone :

| Options                | ×         |                                        |
|------------------------|-----------|----------------------------------------|
| Langue:                | English 🗸 | <br>SmartBridge language               |
| Port Analytics Events: | 9090      | <br>Port Analytics Events<br>Milestone |
| Port Generic Events:   | 1238      | Port Generic Events                    |
| ОК                     | Annuler   | Milestone                              |

4. Click on « Add » button to add a new device.

| 🔁 Smart Bridge Con | nfigurator  |      |               |       |         | -3 |     | ×      |
|--------------------|-------------|------|---------------|-------|---------|----|-----|--------|
| VMS Connected      |             |      |               |       |         |    |     | v4.5.0 |
| Device             | Address     | Port | Channel Count | State |         |    |     |        |
|                    |             |      |               |       |         |    |     |        |
|                    |             |      |               |       |         |    |     |        |
|                    |             |      |               |       |         |    |     |        |
|                    |             |      |               |       |         |    |     |        |
| Add                | Edit Delete | E    | Events        | .ogs  | Options |    | Sav | е      |

- 5. Select the type of device connected.
- 6. Specify the connection settings (IP address, Username, Password, http/https, etc.) and click on "Next".

| Add Device       |   |                     |                           |             |                   |           | × |
|------------------|---|---------------------|---------------------------|-------------|-------------------|-----------|---|
| Type:<br>Maxibus | ~ | Protocol:<br>http v | Address:<br>192.168.1.128 | Port:<br>80 | Usemame:<br>admin | Password: |   |
| Cancel           |   |                     |                           |             | < Back            | Next >    |   |

7. Click on « Finish ».

| Add Device       |                        |          |             |                   |           | × |  |  |  |
|------------------|------------------------|----------|-------------|-------------------|-----------|---|--|--|--|
| Type:<br>Maxibus | Protocol:              | Address: | Port:<br>80 | Usemame:<br>admin | Password: |   |  |  |  |
|                  | Success: Found Maxibus |          |             |                   |           |   |  |  |  |
| Cancel           |                        |          |             | < Back            | Finish    |   |  |  |  |

SmartBridge will automatically connect to the devices and will display on the main window all available events.

8. Click on « Save » button to save the configuration.

| 🔀 Smart Bridge Cor | nfigurator    |      |               |           | -       | _ |      | ×      |
|--------------------|---------------|------|---------------|-----------|---------|---|------|--------|
| VMS Connected      |               |      |               |           |         |   |      | v4.5.0 |
| Device             | Address       | Port | Channel Count | State     |         |   |      |        |
| G-FENCE 2400       | 10.15.112.161 | 80   | 1             | Connected |         |   |      |        |
| Maxibus            | 10.15.112.200 | 80   | 1             | Connected |         |   |      |        |
|                    |               |      |               |           |         |   |      |        |
|                    |               |      |               |           |         |   |      |        |
|                    |               |      |               |           |         |   |      |        |
|                    |               |      |               |           |         | _ |      | _      |
| Add                | Edit Delete   | 1    | Events        | Logs      | Options |   | Save | е      |

**NOTA:** It is possible to add multiple equipments to receive their alarms.

- « Add » button allows to add new equipment
- « Edit » button allows to modify the selected equipment
- « Delete » button allows to delete the selected equipment
- SMARTBRIDGE shows the connection's state of the devices connected to it

 Connected
 Product detected by SmartBridge

 DISCONNECTED
 Product not detected by SmartBridge

### 4 EVENTS CONFIGURATION

To view the events available for a detection device, select the device in the list and click the « Events » button.

| 🔁 Smart Bridge Cor | 🔀 Smart Bridge Configurator |      |               |           |          |  |  | ×      |
|--------------------|-----------------------------|------|---------------|-----------|----------|--|--|--------|
| VMS Connected      |                             |      |               |           |          |  |  | v4.5.0 |
| Device             | Address                     | Port | Channel Count | State     |          |  |  |        |
| G-FENCE 2400       | 10.15.112.161               | 80   | 1             | Connected |          |  |  |        |
| Maxibus            | 10.15.112.200               | 80   | 1             | Connected |          |  |  |        |
|                    |                             |      |               |           |          |  |  |        |
|                    |                             |      |               |           |          |  |  |        |
|                    |                             |      |               |           |          |  |  |        |
|                    |                             |      |               |           |          |  |  |        |
|                    |                             | _    |               |           |          |  |  |        |
| Add E              | Edit Delete                 | E    | Events        | Logs      | Options. |  |  | /e     |

#### The following screen appears:

| vailable Events                |                                 |  | × |
|--------------------------------|---------------------------------|--|---|
| Alarm Name                     | Expression                      |  |   |
| COMMUNICATION_LOST<br>COM1     | "10000_COMMUNICATION_LOST"      |  | ^ |
| #1 maxiris RX - Zone1 [Addr:1] |                                 |  |   |
| DEFAULT 12V RX                 | "11000 DEFAULT 12V RX"          |  |   |
| DEFAULT 230V RX                | "11001 DEFAULT 230V RX"         |  |   |
| DEFAULT COM EXTENDER RX        | "11002 DEFAULT COM EXTENDER RX" |  |   |
| CAA RX                         | "11003 CAA RX"                  |  |   |
| AP RX                          | "11004 AP RX"                   |  |   |
| AUX RX                         | "11005 AUX RX"                  |  |   |
| DISQUALIFICATION               | "11006 DISQUALIFICATION"        |  |   |
| INTRUSION                      | "11007 INTRUSION"               |  |   |
| DEFAULT 12V TX                 | "11008 DEFAULT 12V TX"          |  |   |
| DEFAULT 230V TX                | "11009 DEFAULT 230V TX"         |  |   |
| DEFAULT COM EXTENDER TX        | "11010 DEFAULT COM EXTENDER TX" |  |   |
| CAA_TX                         | "11011 CAA TX"                  |  |   |
| AP TX                          | "11012 AP TX"                   |  |   |
| AUX_TX                         | "11013 AUX_TX"                  |  |   |
| DEFAULT_SYNC                   | "11014_DEFAULT_SYNC"            |  |   |
| INTRUSION ZONE 1               | "11015 INTRUSION ZONE 1"        |  |   |
| INTRUSION ZONE 2               | "11016_INTRUSION_ZONE_2"        |  |   |
| INTRUSION ZONE 3               | "11017 INTRUSION ZONE 3"        |  |   |
| FO                             | 11                              |  | * |

This screen lists all available alarm events on the selected device.

The SmartBridge transmits the alarms reported by the equipment to the VMS.

To receive events in the VMS, it is necessary to configure them in the VMS.

## 5 EVENT LOGS

In SmartBridge, it is possible to the logs sent from it to the VMS.

To see the logs:

1. In the main window, click on the "Log" button:

| <u> 8</u> Smart Bridge Cor | nfigurator    |      |               |           | _       |    | ×      |
|----------------------------|---------------|------|---------------|-----------|---------|----|--------|
| VMS Connected              |               |      |               |           |         |    | v4.5.0 |
| Device                     | Address       | Port | Channel Count | State     |         |    |        |
| G-FENCE 2400               | 10.15.112.161 | 80   | 1             | Connected |         |    |        |
| Maxibus                    | 10.15.112.200 | 80   | 1             | Connected |         |    |        |
|                            |               |      |               |           |         |    |        |
|                            |               |      |               |           |         |    |        |
|                            |               |      |               |           |         |    |        |
| Add                        | Edit Delete   | E    | Events        | Logs      | Options | Sa | ve     |

2. A new window open, showing the logs:

| Logs                                                                                                    | _ |       | × |
|----------------------------------------------------------------------------------------------------|---|-------|---|
| tuesday march 22 2022 IIII▼                                                                                                    |   |       |   |
| 00:09:12 20000_COMMUNICATION_LOST<br>00:09:43 22000_ENTRY_1<br>00:09:43 22001_ENTRY_2<br>00:09:43 22002_ENTRY_3<br>00:09:43 22003_ENTRY_4<br>00:09:43 22005_ENTRY_6<br>00:09:43 22005_ENTRY_6<br>00:09:43 22006_ENTRY_7<br>00:09:43 22007_ENTRY_8<br>00:09:43 22010_PIR<br>00:09:43 22011_MW<br>00:09:43 22012_AP<br>00:09:43 22012_AP<br>00:09:43 22014_INTRUSION<br>00:09:43 22013_CAA_RX<br>00:09:43 22019_AP_RX<br>00:09:43 22020_AUX_RX<br>00:09:43 22026_CAA_TX<br>00:09:43 22027_AP_TX<br>00:09:43 22028_AUX_TX<br>00:09:43 22033_AP<br>00:09:43 22034_AUX<br>00:09:43 22034_AUX<br>00:09:43 22004_AUX<br>0 |   |       | ^ |
| 00:09:43 24003 DISQUALIFICATION                                                                                                    | [ | Close |   |

## 6 TECHNICAL FEATURES

| Windows minimum version required          | Windows 10 and above                           |  |  |  |
|-------------------------------------------|------------------------------------------------|--|--|--|
| Minimum MAXIBUS Universal version         | Version 3.5.5 and above                        |  |  |  |
| Integrated products via MAXIBUS Universal | All products compatible with MAXIBUS Universal |  |  |  |
| Integrated Live Products                  | G-FENCE 2400, GFENCE 600Z, GFENCE 600          |  |  |  |

#### SmartBridge V4.5 Release:

| VMS compatibility  | VMS minimum<br>version required | Certificates needed for compatibility with VMS |
|--------------------|---------------------------------|------------------------------------------------|
| Milestone XProtect | Express+ 2022 R1                | No certificate needed                          |

#### 7 PRODUCT REFERENCES

• SmartBridge licence

réf : 48752005

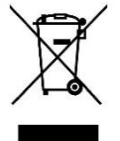

In compliance with the European environmental directives, this product must not be thrown away but recycled in an appropriate subsidiary.

# INHALT

| 1 | ALLGEMEINES              | .21  |
|---|--------------------------|------|
| 2 | INSTALLATION SOFTWARE    | .22  |
| 3 | KONFIGURATION GERÄTE     | .24  |
| 4 | KONFIGURATION EREIGNISSE | .26  |
| 5 | HISTORIE                 | .27  |
| 6 | TECHNISCHE EIGENSCHAFTEN | . 28 |
| 7 | PRODUKTREFERENZ          | .28  |

#### 1 ALLGEMEINES

Perimeterschutzsysteme zur Detektion von Eindringlingen, wie G-FENCE, MAXIRIS und ONETRACK, müssen die Erkennungsereignisse oft an ein VMS (XProtect). Da jedes VMS unterschiedliche Methoden für den Empfang von Ereignissen verwendet und jedes Erkennungsgerät eine Vielzahl unterschiedlicher Ereignisse erzeugen kann, gibt es keine einfache Lösung für diese Aufgabe. An dieser Stelle kommt die SMART BRIDGE ins Spiel.

Die SMART BRIDGE ist ein Softwareprodukt, das es Detektionsgeräten ermöglicht, Alarmereignisse an verschiedene VMS zu melden. Diese Software wird auf demselben Rechner wie das VMS installiert und dient als Brücke zwischen dem Detektionsgerät und dem VMS.

Mit der SMART BRIDGE ist es möglich, sich mit Detektionsgeräten zu verbinden und sämtliche verfügbaren Ereignisse automatisch zu erkennen. Diese Ereignisse können dann im VMS konfiguriert werden.

## 2 INSTALLATION SOFTWARE

Die SmartBridge wird als Installationspaket geliefert, das auf dem Windows-Rechner, auf dem das VMS läuft, installiert werden muss.

SmartBridge installieren:

- 1. Führen Sie die ausführbare SetupSmartbridge.exe aus, um den Installationsvorgang zu starten
- 2. Sprache auswählen und auf "OK" klicken:

| 😼 Select Lang | uage    | 24         | ×      |
|---------------|---------|------------|--------|
| Language:     | English |            |        |
|               |         | <u>0</u> K | Cancel |

- 3. Geben Sie an, mit welchem VMS sich die SmartBridge verbindet und klicken Sie auf "OK":
- 4. Wählen Sie den Aktivierungsmodus und klicken Sie auf "Activate" (Aktivieren):

| Activation                                                                                                 | ×          |                                                                                                    |
|----------------------------------------------------------------------------------------------------|------------|----------------------------------------------------------------------------------------------------|
| <ul> <li>Activate Product<br/>Machine Code:<br/>Activation Code:</li> <li>Activate 30 Days Tri-</li> </ul> | 910988BADC | Geben Sie den<br>Lizenzaktivierungs<br>schlüssel ein, um<br>eine Lizenz zu<br>aktivieren<br>30-tägige |
| Cancel                                                                                                    | Activate   | Probezeit                                                                                             |

**HINWEIS:** Um den "Aktivierungscode" zu erhalten, müssen Sie den Kundendienst von SORHEA unter +33 478.030.610 kontaktieren. Ein Mitarbeiter wird Sie nach dem "Maschinencode" und der Seriennummer der SmartBridge fragen. Diese Informationen sind für die Aktivierung der Software unerlässlich.

5. Fahren Sie mit der SmartBridge-Installation fort, klicken Sie auf "Next" (Weiter):

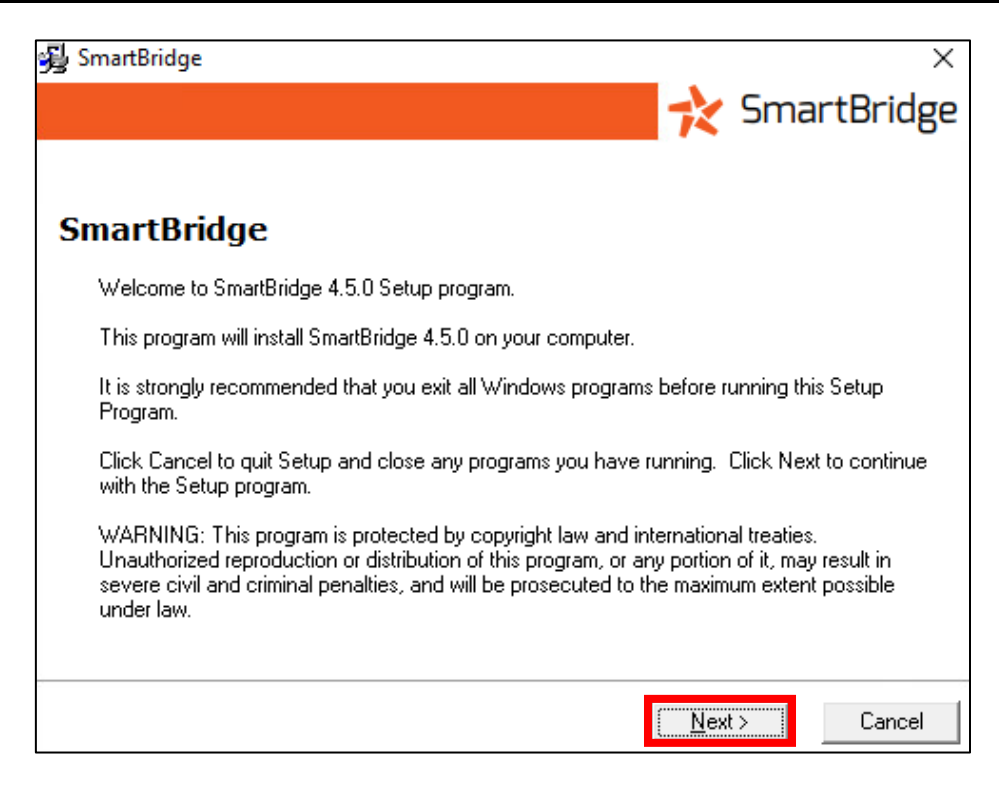

6. Klicken Sie auf "Finish" (Fertig stellen), um die Installation abzuschließen:

| 😼 SmartBridge                                      |                |                | $\times$ |
|----------------------------------------------------|----------------|----------------|----------|
|                                                    |                | 놙 SmartBrid    | ge       |
|                                                    |                |                | -        |
| Installation Completed                             |                |                |          |
| SmartBridge has been successfully installed.       |                |                |          |
| Press the Finish button to exit this installation. |                |                |          |
|                                                    |                |                |          |
|                                                    |                |                |          |
|                                                    |                |                |          |
|                                                    |                |                |          |
|                                                    | < <u>B</u> ack | Einish > Cance | el       |

7. Klicken Sie auf "Ok", um den Computer neu zu starten:

| Install                                                                                             | ×                                                                              |
|----------------------------------------------------------------------------------------------------|--------------------------------------------------------------------------------|
| This system must be re<br>installation. Click the O<br>computer. Press Cance<br>without restarting. | started to complete the<br>K button to restart this<br>el to return to Windows |
| ОК                                                                                                  | Cancel                                                                         |

# **3 KONFIGURATION GERÄTE**

So konfigurieren Sie die SmartBridge:

- 1. Starten Sie den SmartBridge configurator über die Desktop-Verknüpfung.
- 2. Klicken Sie auf die Schaltfläche « Options » (Optionen):

| 🔁 Smart Bridge Con | nfigurator  |      |               |       | -       |     | ×      |
|--------------------|-------------|------|---------------|-------|---------|-----|--------|
| VMS Connected      |             |      |               |       |         |     | v4.5.0 |
| Device             | Address     | Port | Channel Count | State |         |     |        |
|                    |             |      |               |       |         |     |        |
|                    |             |      |               |       |         |     |        |
|                    |             |      |               |       |         |     |        |
|                    |             |      |               |       |         |     |        |
| Add                | Edit Delete | E    | Events        | .ogs  | Options | Sat | /e     |

- 3. Geben Sie die Parameter an, die für die Verbindung zum VMS erforderlich sind (Port, Benutzername, Passwort). Lesen Sie dazu die ausgewählte technische VMS-Dokumentation.
  - VMS Milestone :

| Options                                        | ×         |                                                                                      |
|------------------------------------------------|-----------|--------------------------------------------------------------------------------------|
| Langue:                                        | English V | _ SmartBridge Sprache                                                                |
| Port Analytics Events:<br>Port Generic Events: | 9090      | <ul> <li>Port Analytics Events<br/>Milestone</li> <li>Port Generic Events</li> </ul> |
| ОК                                             | Annuler   | Milestone                                                                            |

4. Klicken Sie auf « Add » (hinzufügen) um ein neues Gerät hinzuzufügen.

| 🔁 Smart Bridge Cor | nfigurator  |      |               |       | _       |     | ×      |
|--------------------|-------------|------|---------------|-------|---------|-----|--------|
| VMS Connected      |             |      |               |       |         |     | v4.5.0 |
| Device             | Address     | Port | Channel Count | State |         |     |        |
|                    |             |      |               |       |         |     |        |
|                    |             |      |               |       |         |     |        |
|                    |             |      |               |       |         |     |        |
|                    |             |      |               |       |         |     |        |
| Add                | Edit Delete | E    | Events        | ogs   | Options | Sat | /e     |

- 5. Wählen Sie den Typ des angeschlossenen Geräts.
  - 6. Geben Sie die Verbindungseinstellungen (IP-Adresse, Benutzername, Passwort, http/https, etc.) an und klicken Sie auf « Next » (Weiter).

| Add Device       |                                 |                                 | ×         |
|------------------|---------------------------------|---------------------------------|-----------|
| Type:<br>Maxibus | Protocol:Address:http192.168.1. | Port: Username:<br>128 80 admin | Password: |
| Cancel           |                                 | < Bac                           | k Next >  |

7. Klicken Sie auf « Finish » (beenden).

| Add Device       |           |                   |             |                   |           | × |
|------------------|-----------|-------------------|-------------|-------------------|-----------|---|
| Type:<br>Maxibus | Protocol: | Address:          | Port:<br>80 | Usemame:<br>admin | Password: |   |
|                  |           | Success: Found Ma | xibus       |                   |           |   |
| Cancel           |           |                   |             | < Back            | Finish    |   |

SmartBridge verbindet sich automatisch mit den Geräten und zeigt im Hauptfenster alle verfügbaren Ereignisse an.

8. Klicken Sie auf die Schaltfläche « Save » (speichern), um die Konfiguration zu speichern.

| 🔁 Smart Bridge Con      | nfigurator                     |          |               |                        | — |      | ×      |
|-------------------------|--------------------------------|----------|---------------|------------------------|---|------|--------|
| VMS Connected           |                                |          |               |                        |   |      | v4.5.0 |
| Device                  | Address                        | Port     | Channel Count | State                  |   |      |        |
| G-FENCE 2400<br>Maxibus | 10.15.112.161<br>10.15.112.200 | 80<br>80 | 1             | Connected<br>Connected |   |      |        |
|                         |                                |          |               |                        | - |      |        |
|                         |                                |          |               |                        |   |      |        |
|                         |                                |          |               |                        |   |      |        |
| Add                     | Edit Delete                    | E        | Events        | Logs Option            | s | Save |        |

HINWEIS: Es ist möglich, mehrere Geräte hinzuzufügen, um deren Alarme zu empfangen.

- Mit der Schaltfläche « Add » können Sie ein neues Gerät hinzufügen
- Mit der Schaltfläche « Edit » können Sie das ausgewählte Gerät ändern
- Die Schaltfläche « Delete » ermöglicht das Löschen des ausgewählten Geräts
- SMARTBRIDGE zeigt den Verbindungsstatus der verschiedenen Elemente an

| Connected    | <br>Produkt von SmartBridge erkannt |
|--------------|-------------------------------------|
| DISCONNECTED | <br>Produkt nicht von SmartBridge   |

#### 4 KONFIGURATION EREIGNISSE

Um die für ein Detektionsgerät verfügbaren Ereignisse anzuzeigen, wählen Sie das Gerät in der Liste aus und klicken Sie auf die Schaltfläche « Events » (Ereignisse).

| 🔁 Smart Bridge Con | figurator     |      |               |           | 2        | - | ×      |
|--------------------|---------------|------|---------------|-----------|----------|---|--------|
| VMS Connected      |               |      |               |           |          |   | v4.5.0 |
| Device             | Address       | Port | Channel Count | State     |          |   |        |
| G-FENCE 2400       | 10.15.112.161 | 80   | 1             | Connected |          |   |        |
| Maxibus            | 10.15.112.200 | 80   | 1             | Connected |          |   |        |
|                    |               |      |               |           |          |   |        |
|                    |               |      |               |           |          |   |        |
|                    |               |      |               |           |          |   |        |
|                    |               |      |               |           |          |   |        |
|                    |               | _    |               |           |          | _ |        |
| Add E              | Edit Delete   | E    | Events        | Logs      | Options. |   | /e     |

#### Die folgende Anzeige erscheint:

| wailable Events                           |                                 |  | × |
|-------------------------------------------|---------------------------------|--|---|
| Alarm Name                                | Expression                      |  |   |
| COMMUNICATION_LOST                        | "10000_COMMUNICATION_LOST"      |  | ^ |
| COM1                                      |                                 |  |   |
| <pre>#1 maxiris RX - Zone1 [Addr:1]</pre> |                                 |  |   |
| DEFAULT_12V_RX                            | "11000_DEFAULT_12V_RX"          |  |   |
| DEFAULT_230V_RX                           | "11001_DEFAULT_230V_RX"         |  |   |
| DEFAULT_COM_EXTENDER_RX                   | "11002_DEFAULT_COM_EXTENDER_RX" |  |   |
| CAA_RX                                    | "11003_CAA_RX"                  |  |   |
| AP_RX                                     | "11004_AP_RX"                   |  |   |
| AUX_RX                                    | "11005_AUX_RX"                  |  |   |
| DISQUALIFICATION                          | "11006_DISQUALIFICATION"        |  |   |
| INTRUSION                                 | "11007_INTRUSION"               |  |   |
| DEFAULT_12V_TX                            | "11008_DEFAULT_12V_TX"          |  |   |
| DEFAULT 230V TX                           | "11009 DEFAULT 230V TX"         |  |   |
| DEFAULT COM EXTENDER TX                   | "11010 DEFAULT COM EXTENDER TX" |  |   |
| CAA TX                                    | "11011 CAA TX"                  |  |   |
| AP TX                                     | "11012 AP TX"                   |  |   |
| AUX TX                                    | "11013 AUX TX"                  |  |   |
| DEFAULT SYNC                              | "11014 DEFAULT SYNC"            |  |   |
| INTRUSION ZONE 1                          | "11015 INTRUSION ZONE 1"        |  |   |
| INTRUSION ZONE 2                          | "11016 INTRUSION ZONE 2"        |  |   |
| INTRUSION ZONE 3                          | "11017 INTRUSION ZONE 3"        |  |   |
| #0 4 DEDNUE CONTROL F                     |                                 |  | ` |

Dieser Bildschirm listet alle verfügbaren Alarmereignisse auf dem ausgewählten Gerät auf.

Die SmartBridge übermittelt die vom Gerät gemeldeten Alarme an das VMS.

Um Ereignisse im VMS zu empfangen, müssen diese im VMS konfiguriert werden.

### **5 HISTORIE**

In SmartBridge ist es möglich, eine Historie der Ereignisse zu erhalten, die an das VMS übertragen wurden.

Um die Ereignisse zu sehen:

1. Klicken Sie im Hauptfenster auf die Schaltfläche "Log":

| 🔁 Smart Bridge Con | nfigurator    |      |               |           | _    |     | $\times$ |
|--------------------|---------------|------|---------------|-----------|------|-----|----------|
| VMS Connected      |               |      |               |           |      |     | v4.5.0   |
| Device             | Address       | Port | Channel Count | State     |      |     |          |
| G-FENCE 2400       | 10.15.112.161 | 80   | 1             | Connected |      |     |          |
| Maxibus            | 10.15.112.200 | 80   | 1             | Connected |      |     |          |
|                    |               |      |               |           |      |     |          |
|                    |               |      |               |           |      |     |          |
|                    |               |      |               |           |      |     |          |
| Add                | Edit Delete   | E    | Events        | Logs Opt  | ions | Sav | e ·      |

2. Es öffnet sich ein Fenster, in dem die verschiedenen Ereignisse angezeigt werden:

| Logs                                                                                                    | _ |       | × |
|----------------------------------------------------------------------------------------------------|---|-------|---|
| tuesday march 🔁 2022                                                                                                    |   |       |   |
| 00:09:12 20000_COMMUNICATION_LOST<br>00:09:43 22000_ENTRY_1<br>00:09:43 22001_ENTRY_2<br>00:09:43 22002_ENTRY_3<br>00:09:43 22003_ENTRY_4<br>00:09:43 22004_ENTRY_5<br>00:09:43 22005_ENTRY_6<br>00:09:43 22006_ENTRY_7<br>00:09:43 22007_ENTRY_8<br>00:09:43 22007_ENTRY_8<br>00:09:43 22010_PIR<br>00:09:43 22010_PIR<br>00:09:43 22011_MW<br>00:09:43 22012_AP<br>00:09:43 22014_INTRUSION |   |       | ^ |
| 00:09:43 22018_CAA_RX<br>00:09:43 22019_AP_RX<br>00:09:43 22020_AUX_RX<br>00:09:43 22026_CAA_TX<br>00:09:43 22027_AP_TX<br>00:09:43 22028_AUX_TX<br>00:09:43 22033_AP<br>00:09:43 22034_AUX<br>00:09:43 22036_INTRUSION<br>00:09:43 22038_AP<br>00:09:43 22038_AP<br>00:09:43 22040_AUX2<br>00:09:43 24001_CAA<br>00:09:43 24002_AP<br>00:09:43 24003_DISQUALIFICATION                        |   |       | ~ |
|                                                                                                    |   | Close | ; |

## 6 TECHNISCHE EIGENSCHAFTEN

| Erforderliche Windows Mindestversion        | Windows 10 und höher                              |  |
|---------------------------------------------|---------------------------------------------------|--|
| Mindestversion des Universel MAXIBUS        | Version 3.5.5 und höher                           |  |
| Integrierte Produkte über MAXIBUS Universal | Alle Produkte kompatibel mit MAXIBUS<br>Universal |  |
| Integrierte Live-Produkte                   | G-FENCE 2400, GFENCE 600Z, GFENCE 600             |  |

#### SmartBridge V4.5 Release:

| Kompatibles VMS    | Erforderliche VMS<br>Mindestversion | Für die Kompatibilität mit VMS<br>erforderliche Zertifikate/Lizenzen |
|--------------------|-------------------------------------|----------------------------------------------------------------------|
| Milestone XProtect | Express+ 2022 R1                    | Kein Zertifikat erforderlich                                         |

#### 7 PRODUKTREFERENZ

• SmartBridge Lizenz

Ref: 48752005

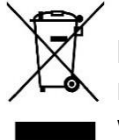

In Übereinstimmung mit den europäischen Umweltrichtlinien darf dieses Produkt nicht weggeworfen werden, sondern muss in einer geeigneten Einrichtung recycelt werden.